# Choix de la sortie audio sur le NUC

#### Etape 1

Allumez votre NUC puis appuyez sur la touche "F1".

×

### Etape 2

Rendez-vous dans "audio setting" via la touche "F3".

×

#### Etape 3

Allez dans le menu "configuration".

×

## Etape 4

Choisissez votre sortie en fonction de votre écran.

From: https://documentation.zebrix.net/ - **zebrix documentation** 

Permanent link: https://documentation.zebrix.net/doku.php?id=fr:activer\_le\_son\_nuc

np?id=fr:activer\_le\_so

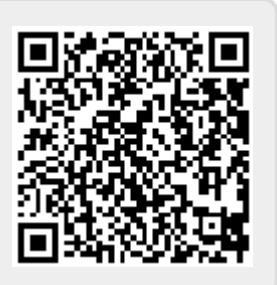

Last update: 2021/08/25 10:29